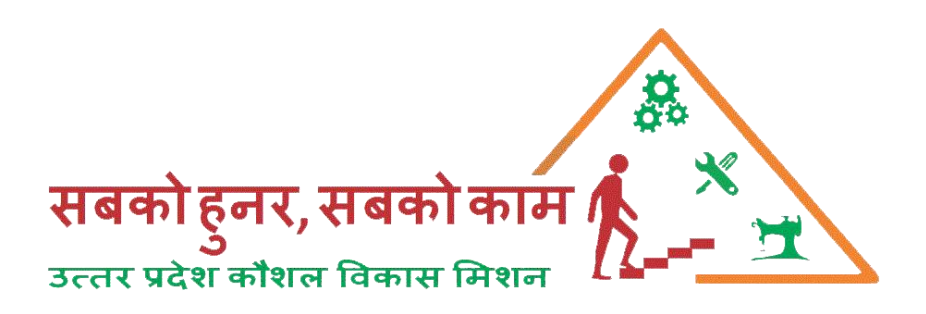

## **Centre Registration User Manual**

### **UPSDM 2.0**

# 20<sup>th</sup> February, 2020

#### Centre Registration

To register the centre visit <u>www.upsdm.gov.in</u> and login with UPSDM TP login credential provided by UPSDM

i.e. for eg TP Login ID:- TPXXXX & Password:- XXXXXXXX

After login through with the given credential a login page the dash board will display as below.

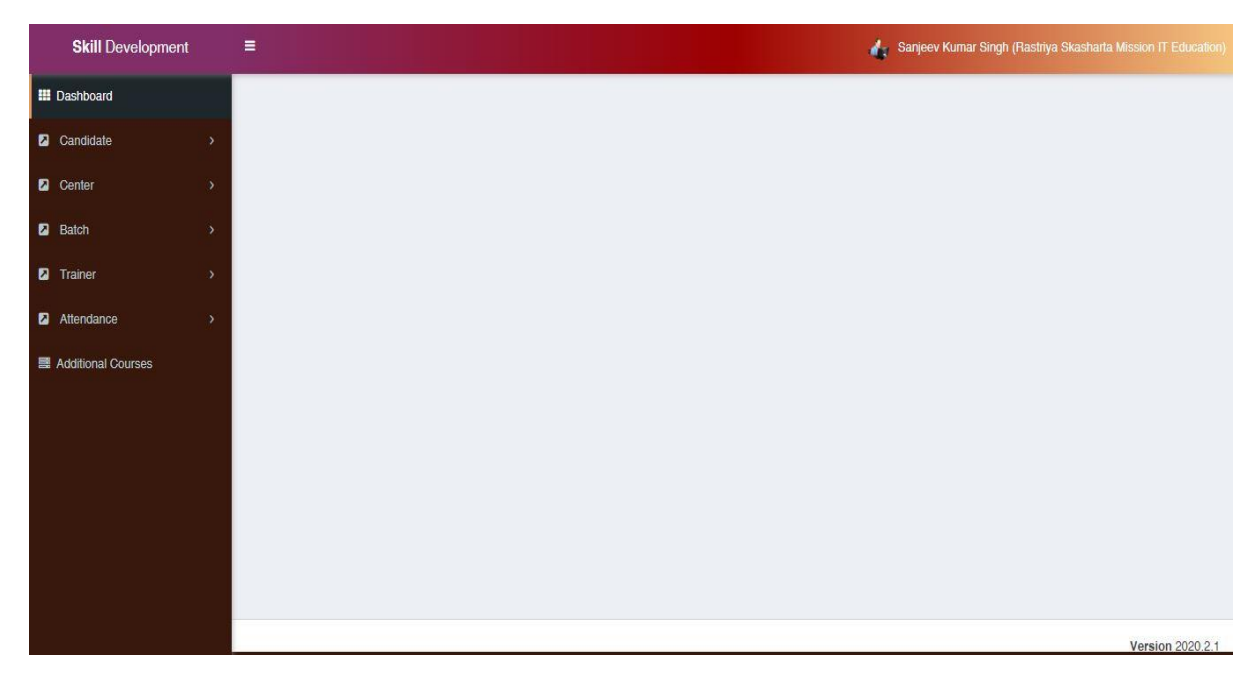

#### Add Centre

To register the new centre click on Centre Tab $\rightarrow$ Add Centre and fill the required details like centre type, centre name, address district, tehsil, pincode.

| ## Dasnboaro               | ⊠ Add                                      | Center Go to dash     | board       |                                |           |       |        |                     |             | -                  |  |  |
|----------------------------|--------------------------------------------|-----------------------|-------------|--------------------------------|-----------|-------|--------|---------------------|-------------|--------------------|--|--|
| Candidate                  | •                                          |                       |             |                                |           |       |        |                     |             |                    |  |  |
| Center                     | ~                                          | Center Detail         |             |                                |           |       |        |                     |             |                    |  |  |
| Add Center                 | Center                                     | Туре *                | Center Name |                                |           |       | A      | Address             |             |                    |  |  |
| ≡ Center List              | Mixed                                      | 5 <b>v</b>            |             |                                |           |       |        |                     |             |                    |  |  |
| Batch                      | District                                   | e <sup>*</sup>        | Tehail *    |                                | Pincode * |       |        |                     |             |                    |  |  |
| 🛛 Trainer                  | -Sele                                      | ct- *                 | -Select-    | *                              |           |       |        |                     |             |                    |  |  |
| Attendence                 | Landm                                      | Landmark              |             |                                |           |       |        |                     |             |                    |  |  |
|                            |                                            |                       |             |                                |           |       |        |                     |             |                    |  |  |
| Additional Courses         |                                            | Contact Person Detail |             |                                |           |       |        |                     |             |                    |  |  |
|                            |                                            |                       |             | Name '<br>Adhear No ' Emeil Id |           |       | lobile | e No 1 <sup>*</sup> | Mobile No 2 |                    |  |  |
|                            |                                            |                       |             |                                |           |       |        |                     |             |                    |  |  |
|                            |                                            |                       |             |                                |           |       |        |                     |             |                    |  |  |
|                            |                                            |                       |             |                                |           |       |        |                     |             |                    |  |  |
|                            | Profile Photo <sup>1</sup> (Max Size 50KB) |                       |             |                                |           |       |        |                     |             |                    |  |  |
| Choose file No file chosen |                                            |                       |             |                                |           |       |        |                     |             |                    |  |  |
|                            |                                            | Offered Courses       |             |                                |           |       |        |                     |             |                    |  |  |
|                            | Sr No.                                     | Sec                   | tor         |                                |           | Cours | 808    |                     |             |                    |  |  |
|                            | 1                                          | सेक्टर धुनें          | *           | कोर्स चुनें                    |           |       |        |                     |             | + Add More         |  |  |
|                            |                                            |                       |             |                                |           |       |        |                     |             |                    |  |  |
|                            |                                            |                       |             |                                |           |       |        |                     |             | 🗘 Roset 🖌 🖌 Submit |  |  |

Here 3 major part has to mentioned in the centre creation centre address, SPOC (Single point of contact i.e. Centre manager details) details and allotted sector in which course has to be requested for approval and DPMU level. All details are mandatory.

#### Centre Status

After requesting the new centre from UPSDM portal with TP login the status of centre will be appeared from the Centre List from Centre Tab.

| Skill Development                                          |   | =           |                                                                                                    |                |                                                                          | 4                                                 | Sanjeev Kum | ar Singh (Rastriya Skast                      |                                               |     |
|------------------------------------------------------------|---|-------------|----------------------------------------------------------------------------------------------------|----------------|--------------------------------------------------------------------------|---------------------------------------------------|-------------|-----------------------------------------------|-----------------------------------------------|-----|
| III Dashboard                                              |   | Center      | Details Go to dast                                                                                              | board          |                                                                          |                                                   |             |                                               |                                               | - 1 |
| Z Candidate                                                | > | - Center    | Journa and Anna and Anna and Anna and Anna and Anna and Anna and Anna and Anna and Anna and Anna and Anna and A |                |                                                                          |                                                   |             |                                               |                                               |     |
| Center                                                     | ~ | -All-       | From<br>Date                                                                                                    | To<br>dd/MM    | Q Search                                                                 | Clear Search                                      |             |                                               |                                               |     |
| Add Center                                                 |   |             | dd/MM/y                                                                                                    | 5              |                                                                          |                                                   |             |                                               |                                               |     |
| Center List                                                |   |             |                                                                                                    |                |                                                                          |                                                   |             |                                               |                                               |     |
| Batch                                                      | > | Print Excel |                                                                                                    |                |                                                                          |                                                   |             |                                               |                                               |     |
| Trainer                                                    | > | S.No.       | Center Name                                                                                                    | Center<br>Code | Center Address                                                           | Contact Person<br>Details                         | District    | TP Name                                       | Status                                        | #   |
| <ul> <li>Attendance</li> <li>Additional Courses</li> </ul> | * | 1           | RSMIT Mirzapur Centre                                                                                           | 21456202       | Khatauni No.72,71, Ranno Patti                                           | Pravin Mishra<br>Mobile -<br>9838989310           | Mirzapur    | Rastriya Skasharta<br>Mission IT<br>Education | Approved<br>Date : 2020-01-<br>28T18:38:19.14 |     |
|                                                            |   | 2           | RSMIT Gahmar Centre                                                                                             | 21456035       | Kahatauni No. 1686,Vill-<br>Gahmar,P.OGahmar, Tehsil-<br>Sevrai,Bhadaura | Surendra Singh<br>Mobile -<br>7007206355          | Ghazipur    | Rastriya Skasharta<br>Mission IT<br>Education | Approved<br>Date : 2020-01-<br>28T18:38:19.14 |     |
|                                                            |   | 3           | RSMIT GZP Nandganj<br>Centre                                                                                    | 21456034       | Khasra No. 1012, Barahpur,Nandganj                                       | Jitendra<br>Vishwakarma<br>Mobile -<br>9695833560 | Ghazipur    | Rastriya Skasharta<br>Mission IT<br>Education | Approved<br>Date : 2020-01-<br>28T18:38:19.14 |     |
|                                                            |   | 4           | Rashtriya Saksharta<br>Mission I.T Education                                                                    | 21456033       | Suhwal Shiwala                                                           | Sukhnandan<br>Singh<br>Mobile -<br>8173024543     | Ghazipur    | Rastriya Skasharta<br>Mission IT<br>Education | Approved<br>Date : 2020-01-<br>28T18:38:19.14 |     |

The centre code will be the active after the approval from the concern officials of the DPMU (i.e. Counsellor Cum MIS Manager and District Coordinator)